## 選局する

2

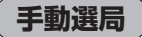

手動で周波数を合わせることができます。

周波数設定をタッチする。

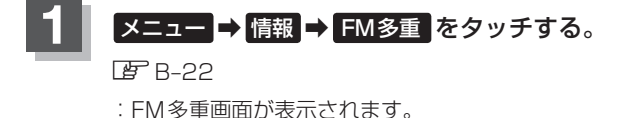

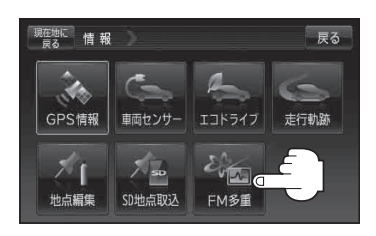

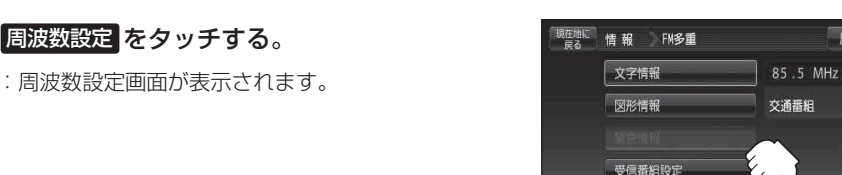

周波数設定

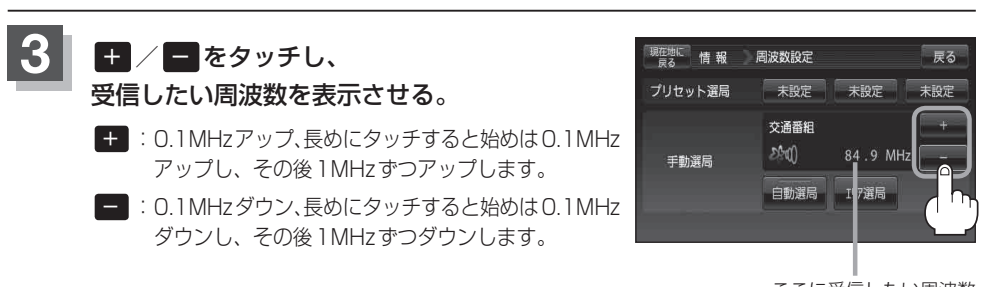

ここに受信したい周波数 を表示させる。

戻る

VICS表示設定